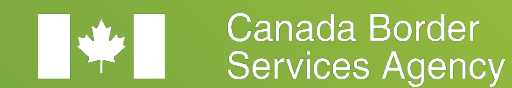

Agence des services frontaliers du Canada

# Onboarding to the CARM Client Portal

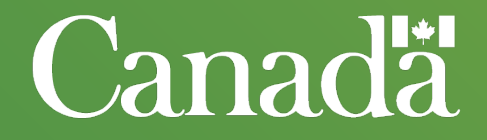

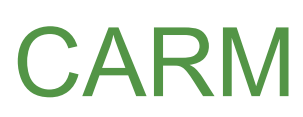

CBSA Assessment and Revenue Management

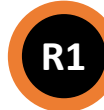

### **CARM phased approach to support adoption**

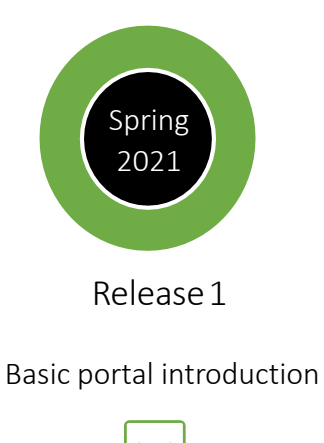

#### **Key Functionality for External Clients**

- CARM Client Portal is accessible to Importers, Customs Brokers, and Trade Consultants
- Ability to manage account data and delegate authority to customs brokers
- Ability to view statements of account and make electronic payments (pre-authorized debit, credit card, etc.)
- Tool to help classify goods
- Ability to request advance rulings

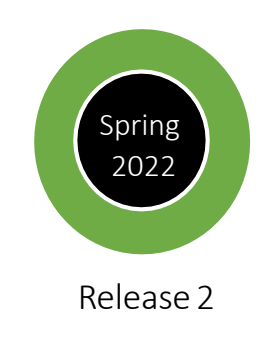

All CARM functionality

#### **Key Functionality for External Clients**

- Ability to register and enroll in CBSA programs
- Portal is accessible to all existing CBSA clients
- Customizable electronic notification options
- Ability to submit new commercial accounting declarations, ability to make corrections and adjustments
- Harmonized billing cycle that aligns payment due dates and provides more time to make interest-free corrections

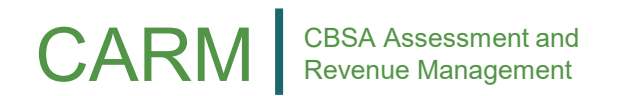

### **CARM Client Portal Onboarding**

Onboarding process once CARM Client Portal is available with Release 1

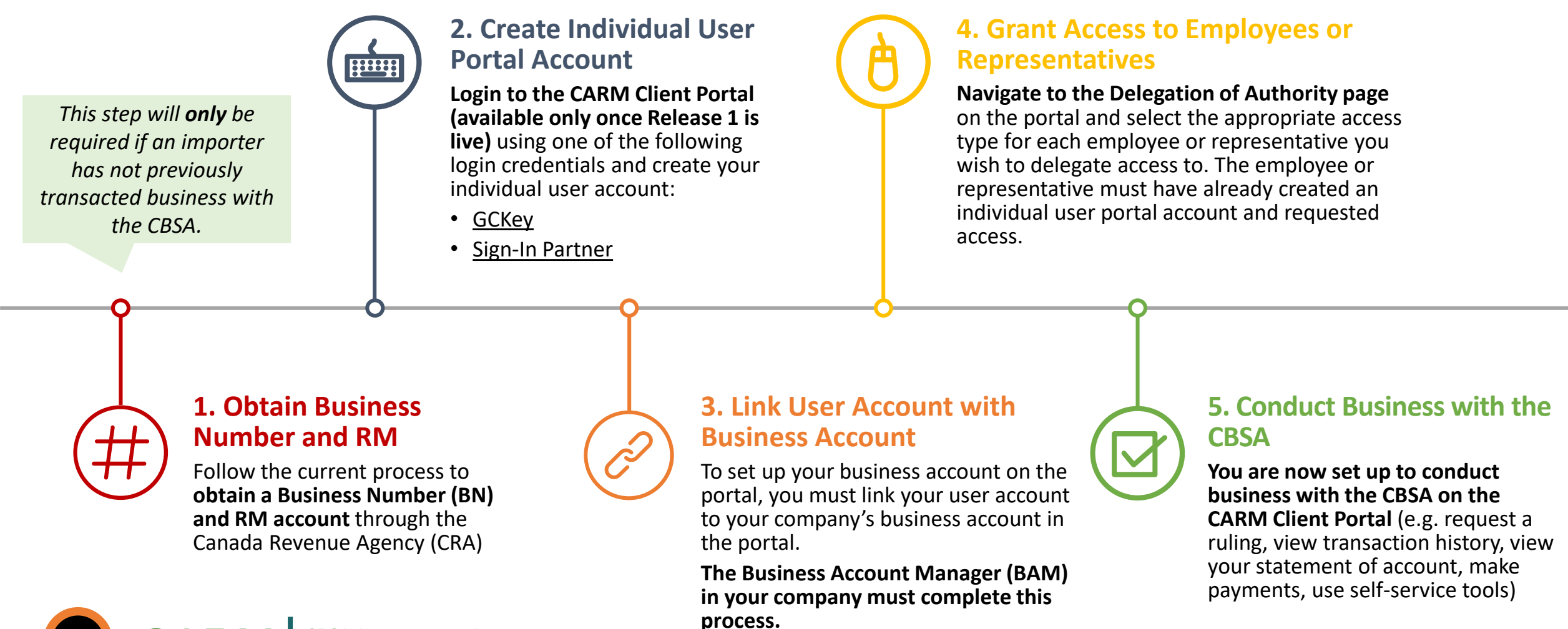

### **Accessing the CARM Client Portal**

To access the CARM Client Portal all individuals and businesses must first open the CBSA public web page.

On the Home page, under **Services and** information, you will see the Log in to the CARM Client Portal link.

(CCP)

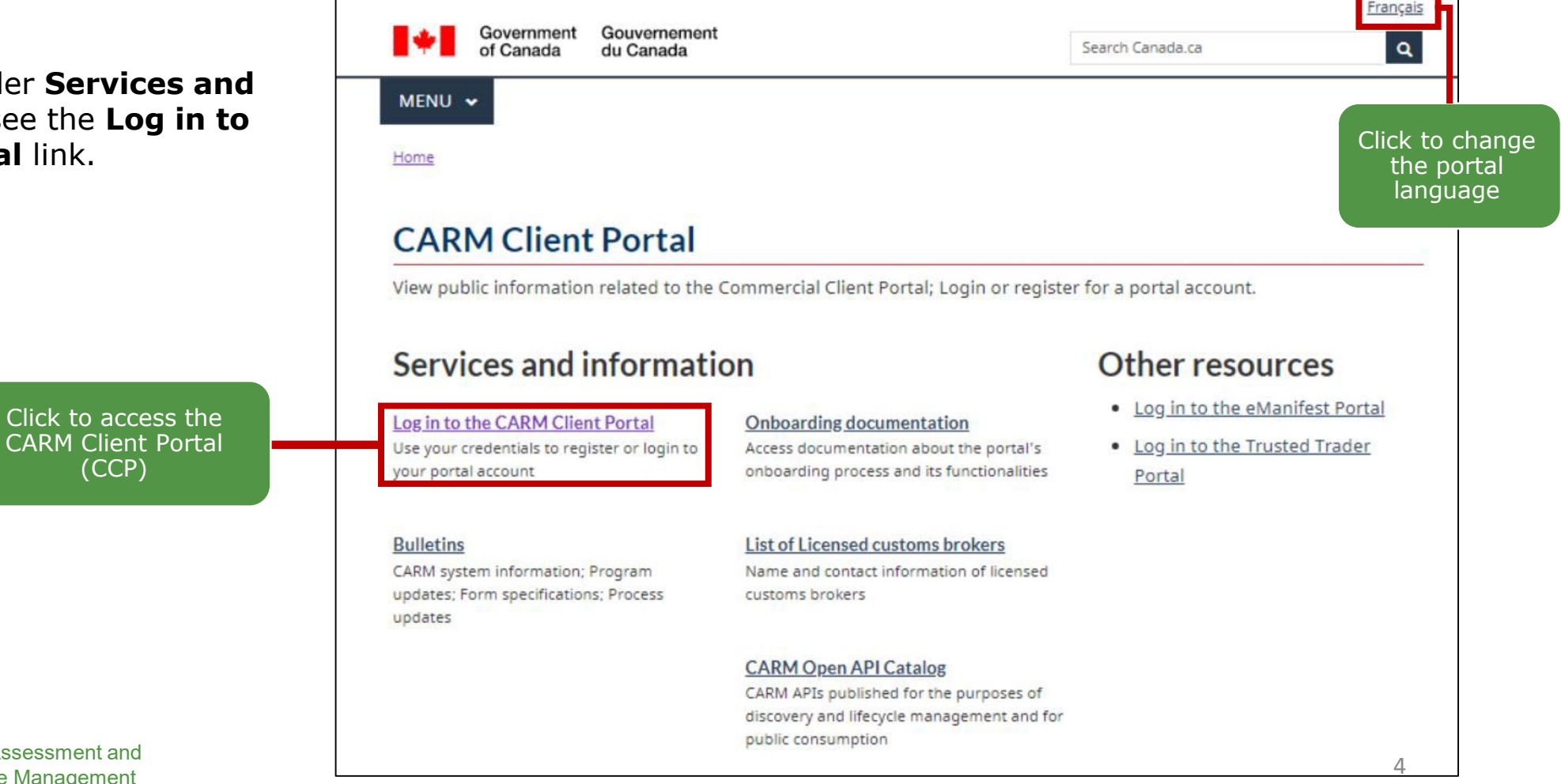

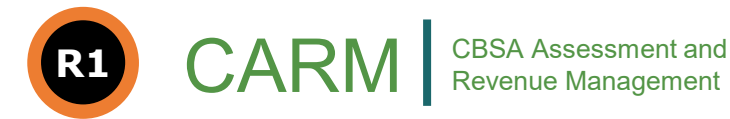

### **Initial Setup**

All individuals and businesses must first go through the initial setup prior to using the CARM Client Portal's main functionalities.

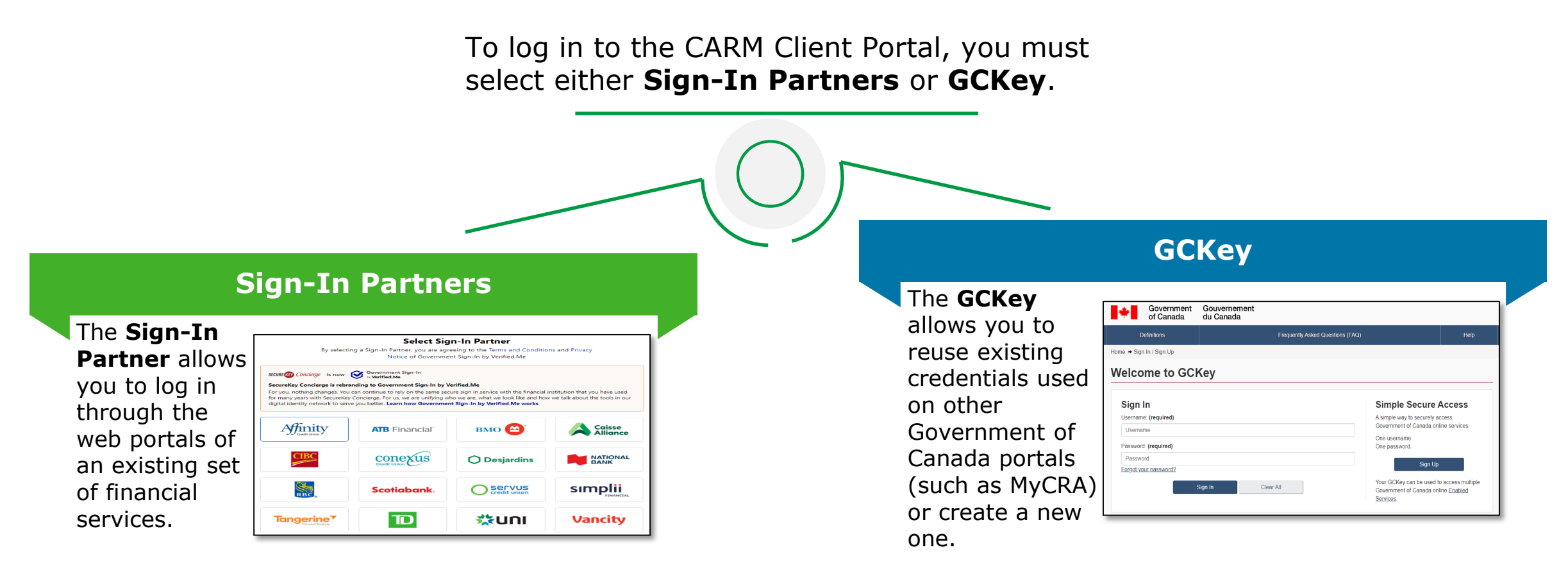

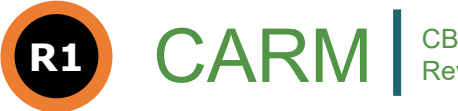

## **Login Through Sign-In Partners**

All individuals and businesses who use the Sign-In Partners option to login into the portal must have an account with the selected partner.

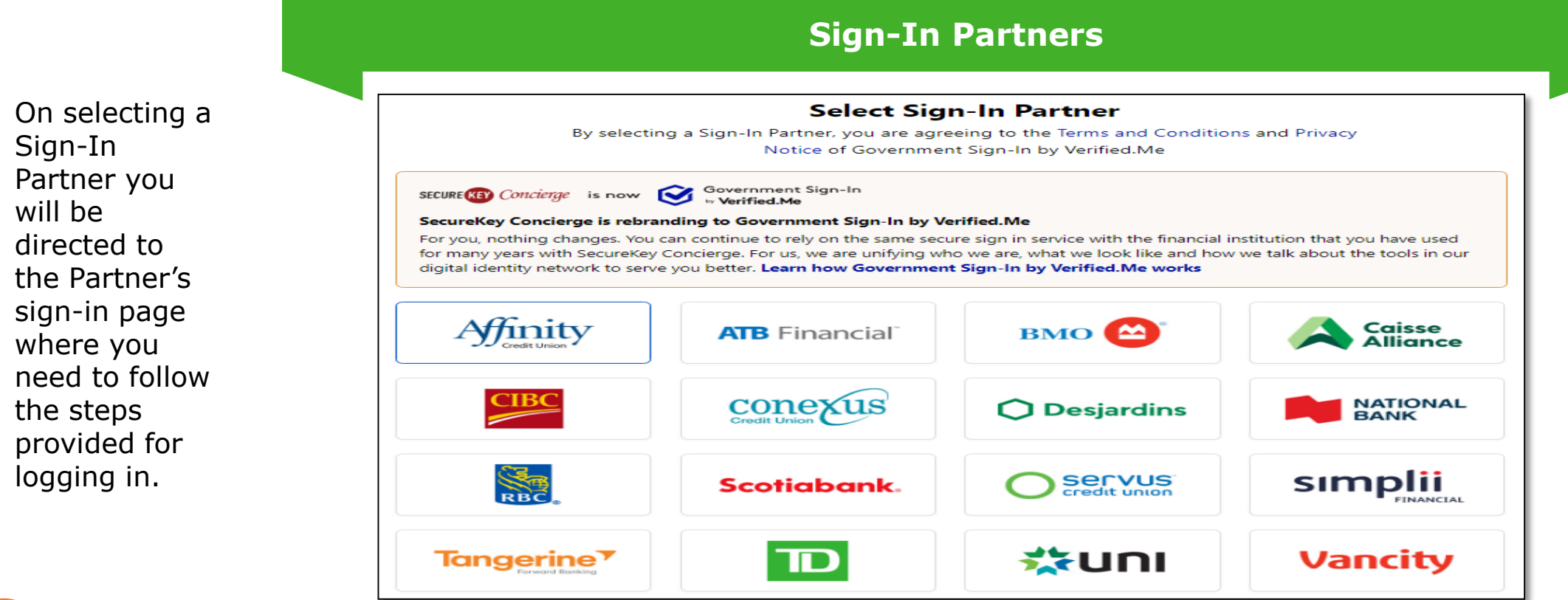

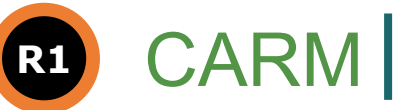

All individuals and businesses who use the GCKey option to login into the portal must create a GCKey if they do not already have an active GCKey. The following is the process for signing up for a GCKey:

If you have a GCKey – select sign-in, if not, follow steps to create a GCKey 1. Click on the Password: (required)

1. Click on the **Sign Up** button.

| Sign In               | Simple Secure Access                             |
|-----------------------|--------------------------------------------------|
| Username: (required)  | A simple way to securely access                  |
| Username              | Government of Canada online services.            |
| Password: (required)  | One username.<br>One password.                   |
| Password              |                                                  |
| Forgot your password? | Sign Up                                          |
| Sign In Clear All     | Your GCKey can be used to access multiple        |
|                       | Government of Canada online Enabled<br>Services. |

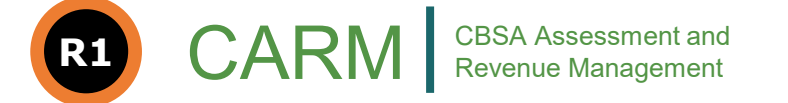

2. Click the **I accept** button to accept the terms and conditions.

| Definitions                                                                                                    | Frequently Asked Questions (FAQ)                |                                                                                        |                                                     | Help                                     |          |               |
|----------------------------------------------------------------------------------------------------|-------------------------------------------------|----------------------------------------------------------------------------------------|-----------------------------------------------------|------------------------------------------|----------|---------------|
| Home → GCKey Sign Up Step 1 of 4                                                                                                    |                                                 |                                                                                        |                                                     |                                          |          |               |
| Terms and Conditions                                                                                                    |                                                 | Username                                                                               |                                                     | Password                                 | Question | s and Answers |
| Terms and Cond                                                                                                    | litions                                         | of Use                                                                                 |                                                     |                                          |          |               |
| In return for the Government of Cana<br>Terms and Conditions of Use:                                                                       | ida providing                                   | you with a GCKey, you a                                                                | agree to abide                                      | by the following                         |          |               |
| <ul> <li>You understand and accept that<br/>Password and Recovery Quest<br/>them, you are responsible for re-<br/>and Password.</li> </ul> | t you are at a<br>ions, Answer<br>evoking your  | all times responsible for y<br>rs and Hints. If you suspe<br>GCKey and obtaining a     | our GCKey Us<br>oct that others h<br>new one with a | ername,<br>nave obtained<br>new Username |          |               |
| <ul> <li>You understand and accept tha<br/>administrative reasons.</li> </ul>                                                              | t the Govern                                    | ment of Canada can revo                                                                | oke your GCKe                                       | y for security or                        |          |               |
| <ul> <li>You understand and accept tha<br/>gross negligence or willful misc<br/>GCKey service. More details ca</li> </ul>                  | t the Govern<br>onduct) in re<br>an be found in | ment of Canada disclaim<br>lation to the use of, deliven<br>n our <u>Disclaimers</u> . | s all liability (e)<br>ery of or reliand            | ce upon the                              |          |               |
|                                                                                                    |                                                 |                                                                                        |                                                     |                                          |          |               |
| By selecting the <b>I accept</b> button, you<br>You can choose to not sign up for a 0                                                      | are acceptin<br>GCKey by sel                    | ing the GCKey Terms and<br>lect 2 decline to end the                                   | Conditions as<br>nis process.                       | stated above.                            |          |               |

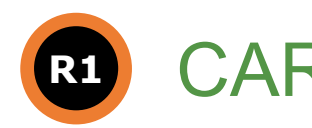

- 3. Create your Username as per the specifications provided and click the Continue button.
- 4. Create your **Password** as per the specifications provided and click the **Continue** button.

| Definitions                                                                                      | Frequently Asked Questions (FAQ) Help                                           |                                                                                                |                                                                     |                                                     |                                                                                                    |                                                                                                    |
|--------------------------------------------------------------------------------------------------|---------------------------------------------------------------------------------|------------------------------------------------------------------------------------------------|---------------------------------------------------------------------|-----------------------------------------------------|----------------------------------------------------------------------------------------------------|----------------------------------------------------------------------------------------------------|
| Home → GCKey Sign Up Step 2 of 4                                                                 |                                                                                 |                                                                                                |                                                                     |                                                     |                                                                                                    |                                                                                                    |
| Terms and Conditions                                                                             | Username                                                                        | Password                                                                                       | Questions and Answers                                               | 5 :                                                 |                                                                                                    |                                                                                                    |
| Create Your Userr                                                                                | name                                                                            |                                                                                                |                                                                     |                                                     |                                                                                                    |                                                                                                    |
| our Username must contain between e<br>%, #, @) and may contain up to seven d                    | ight and sixteen characters, no specia<br>igits. When creating your Username, y | I characters (for example: Privacy we recommend that you:                                      |                                                                     |                                                     |                                                                                                    |                                                                                                    |
| <ul> <li>make your Username easy for you</li> <li>avoid using personal information st</li> </ul> | to remember and hard for others to g<br>uch as your name, Social Insurance N    | Home → GCKey Sign Up Step 3 of 4                                                               |                                                                     |                                                     |                                                                                                    |                                                                                                    |
| <ul><li>address or email address;</li><li>always keep your Username secur</li></ul>              | e and do not share it with anyone.                                              | Terms and Conditions                                                                           | Username                                                            | Password                                            |                                                                                                    | Questions and Answers                                                                                                    |
|                                                                                                  |                                                                                 | <b>Create Your Passwo</b>                                                                      | rd                                                                  |                                                     |                                                                                                    |                                                                                                    |
| Create Your Username: (required)                                                                 |                                                                                 | Your Password must be between eight and six<br>lower case letter and one digit, and must not c | teen characters, contain at leas<br>ontain 3 or more consecutive ch | t one upper case letter, one<br>naracters from your | Privacy                                                                                                    |                                                                                                    |
|                                                                                                  |                                                                                 | 4 name.                                                                                        |                                                                     |                                                     | Please k                                                                                                   | eep your Password secure. For more                                                                                                    |
| Please select Continue to proceed or cli                                                         | ick Cancel to end the Sign Up proces                                            | Create Your Password: (required)                                                               |                                                                     |                                                     | please re<br>Collectio                                                                                     | efer to our <u>Personal Information</u>                                                                                                    |
| Continue                                                                                         | Clear All (                                                                     | Confirm Your Password: (required)                                                              |                                                                     |                                                     |                                                                                                    |                                                                                                    |
|                                                                                                  |                                                                                 |                                                                                                |                                                                     |                                                     | Passwo                                                                                                    | ord Checklist                                                                                                    |
|                                                                                                  |                                                                                 | Continue                                                                                       | Clear All                                                           | S.<br>Cancel                                        | <ul> <li>8-1</li> <li>Doe cha</li> <li>Vali</li> <li>Low</li> <li>Upp</li> <li>Dig</li> <li>Pas</li> </ul> | 6 Characters<br>es not contain 3 consecutive<br>racters from Username<br>d characters<br>ver case letter(s)<br>er case letter(s)<br>it(s)<br>sewords match |

**Revenue Management** 

- 5. Select your preferred **Recovery Questions**.
- 6. Click the **Continue** button.
- Click the Continue button on the Sign Up Complete page.

CAR

**R1** 

| Your Recovery Question, Answers and Hints are used to help you if you forget your Password. Please complete all the required fields below to continue the Sign Up process.                                                                                                    | Privacy                                                                                                    |  |  |  |  |
|----------------------------------------------------------------------------------------------------|----------------------------------------------------------------------------------------------------|--|--|--|--|
| Select a Recovery Question: (required)                                                                                                    | Please keep your Recovery Question,<br>Answers and Hints secure. For more                                                                                              |  |  |  |  |
| Please select a question 🗸                                                                                                    | , information on how your privacy is protected please refer to our <u>Personal Information</u>                                                                         |  |  |  |  |
| My Recovery Answer: (required)                                                                                                    | Collection Statement.                                                                                                    |  |  |  |  |
| My Memorable Person: (required)                                                                                                    | 0                                                                                                    |  |  |  |  |
| My Memorable Person Hint:       Your answers must contain on a characters and contain no a (for example: %, #, @). You contain at least three characters and contain at least three characters and contain at least three characters at least three characters at least three characters at least three characters at least three characters at least three characters at least three characters at least three characters at least three characters at least th |                                                                                                    |  |  |  |  |
| My Memorable Date (YYYY-MM-DD): (required)                                                                                                    | contain letters, numbers and the following<br>punctuation characters: apostrophe ('),<br>comma (,), dash (-), period (.) and question<br>mark (?).                     |  |  |  |  |
| My Memorable Date Hint:                                                                                                    |                                                                                                    |  |  |  |  |
| Please select Continue to proceed or click Cancel to end the Sign Up process.                                                                                                    |                                                                                                    |  |  |  |  |
| 6 Continue Clear All Cancel                                                                                                    |                                                                                                    |  |  |  |  |
| Home → GCKey Sign Up Complete                                                                                                    |                                                                                                    |  |  |  |  |
| GCKey Sign Up Complete                                                                                                    |                                                                                                    |  |  |  |  |
| You have successfully created your GCKey.                                                                                                    | Privacy                                                                                                    |  |  |  |  |
| Your Username is: CDCTest1                                                                                                    |                                                                                                    |  |  |  |  |
| Please select <b>Continue</b> to leave the GCKey service and return to the Government of Canada online service.                                                                                                    | Please keep your Username secure. For<br>more information on how your privacy is<br>protected, please refer to our <u>Personal</u><br>Information Collection Statement |  |  |  |  |

### **CARM Client Portal: Landing Page**

On successful log in, the CARM Client Portal landing page displays a standard welcome message and few links through which you can change your password or recovery questions or revoke your GCKey.

| *                                                                                                    | Government<br>of Canada                                                                  | Gouvernement<br>du Canada        |                      | <u>Français</u> |  |  |
|----------------------------------------------------------------------------------------------------|------------------------------------------------------------------------------------------|----------------------------------|----------------------|-----------------|--|--|
| D                                                                                                    | efinitions                                                                               | Frequently Asked Questions (FAQ) |                      | Help            |  |  |
| Home → Weld                                                                                                    | Home → Welcome sitgcuser270                                                              |                                  |                      |                 |  |  |
| Welco                                                                                                    | Welcome                                                                                  |                                  |                      |                 |  |  |
| You last signed                                                                                                    | You last signed in with your GCKey on Friday, September 18, 2020 at 11:52:58 ET. Options |                                  |                      |                 |  |  |
| From this page you can Change Your Password, Change Your Recovery Questions or Revoke Your GCKey.                             |                                                                                          |                                  | Change Your Password |                 |  |  |
| To help protect your information, please remember to sign out and close your browser before leaving this computer unattended. |                                                                                          |                                  | Change You           | r Recovery      |  |  |
| Please select <b>Continue</b> to return to the Government of Canada online service.                                           |                                                                                          |                                  |                      |                 |  |  |
|                                                                                                    | Continue                                                                                 |                                  |                      | GCKey           |  |  |

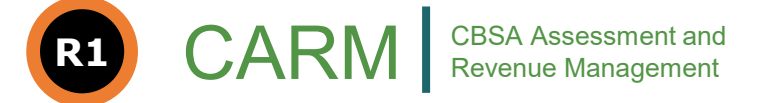

### **Profile Creation**

When a user log in to the CARM Client Portal for the first time, they will be prompted to create a personal profile.

To setup personal profile, follow the steps below:

- 1. Click on the **Accounts** and profiles link.
- 2. Click on **Personal** profile.

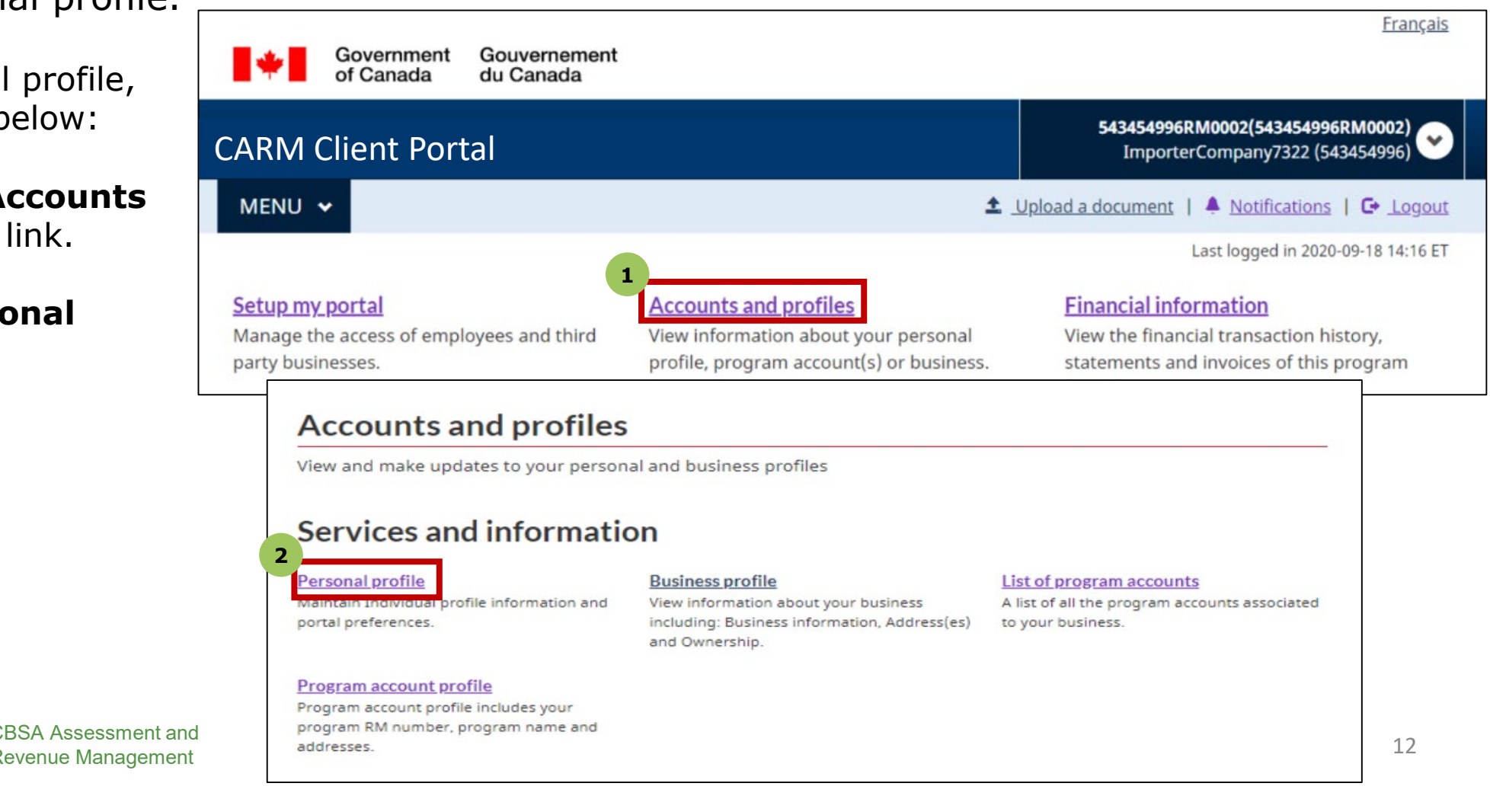

#### **Profile Creation**

| CARM Client Portal                                                  |                               | Settings and Preferences                                                                                                    |
|---------------------------------------------------------------------|-------------------------------|----------------------------------------------------------------------------------------------------|
| MENUL                                                               | Demonstrantfile J. C. Leasurt | * Receive e-mails about notifications (required)                                                                                                    |
| MENO V                                                              | Personal profile   🖬 Logout   | <ul> <li>O Subscribed - I want to receive e-mails about my notifications</li> <li>O Unsubscribed - I do not want to receive e-mails about my notifications</li> </ul> |
| Home > Accounts and Profiles                                        |                               | Note: You will still receive e-mails about urgent notifications, even if you are unsubscribed                                                                         |
|                                                                     |                               | * Preferred language (required)                                                                                                    |
| Create your personal profile                                        |                               | <ul> <li>English</li> <li>French</li> </ul>                                                                                                    |
| Your contact details will be used to communicate important updates. |                               | Security questions                                                                                                    |
| User information                                                    |                               | Your selected questions and answers will be used for identity verification when calling the CBSA phone support in regards to activities on this account.              |
| * First Name (required)                                             |                               | * Question 1 (required)                                                                                                    |
|                                                                     |                               | ·                                                                                                    |
| * Last Name (required)                                              |                               | * Answer 1 (required)                                                                                                    |
|                                                                     |                               |                                                                                                    |
| Contact Information                                                 |                               | * Question 2 (required)                                                                                                    |
| * Telephone number(including area code) (required)                  |                               | ·                                                                                                    |
|                                                                     |                               | * Answer 2 (required)                                                                                                    |
| Extension                                                           |                               | - Aliswei 2 (required)                                                                                                    |
|                                                                     |                               |                                                                                                    |
| * Email address (required)                                          |                               | * Question 2 (required)                                                                                                    |
|                                                                     |                               | - Question's (required)                                                                                                    |
| * Confirm e-mail address (required)                                 |                               |                                                                                                    |
|                                                                     |                               | * Answer 3 (required)                                                                                                    |
|                                                                     |                               |                                                                                                    |

### **First Time Set**

After your profile creation, you will be greeted with the First time setup page where two options are available:

#### **1.** Create an access request

Used for employees requesting access to a business account already registered on the portal.

#### First time setup

#### Request access to my employer

Are you an **employee** who needs to be associated to your employer's registered business?

You will need to know your employer's 9-digits business number (BN9).

#### **Find a business**

\* Business number (BN9) (maximum 9 characters) (required)

Search

# R1 CAI

#### 2. Register a business

Used by an authorized user with access to privileged information in order to successfully complete the business registration on the portal.

#### **Register my business**

Are you a **business account manager** who wants to use the commercial client portal for your business?

You will need to have access to privileged information for this process.

Register my business

#### **Register a Business – Business Account Manager**

- Business Account Manager: this role possesses the highest level of management access over a business account, with complete read, write, and edit privileges.
- Businesses should determine who their Business Account Manager (BAM) is prior to business account set up.
- BAM will need to have the required legal information to link their business account in the portal
- It is highly recommended that businesses assign at least two Business Account Managers.

### **Business Account Management - Demonstration**

![](_page_15_Picture_1.jpeg)

#### **Profile Creation**

After your profile creation, you will be greeted with the First time setup page where two options are available:

#### **1.** Create an access request

Used for employees requesting access to a business account already registered on the portal.

#### First time setup

#### Request access to my employer

Are you an **employee** who needs to be associated to your employer's registered business?

You will need to know your employer's 9-digits business number (BN9).

#### **Find a business**

\* Business number (BN9) (maximum 9 characters) (required)

Search

#### **2.** Register a business

Used by an authorized user with access to privileged information in order to successfully complete the business registration on the portal.

#### **Register my business**

Are you a **business account manager** who wants to use the commercial client portal for your business?

You will need to have access to privileged information for this process.

Register my business

![](_page_16_Picture_17.jpeg)

# **Employee Request – Demonstration**

![](_page_17_Picture_1.jpeg)

# **Important Points for Initial Setup**

As of Release 1, Customs Brokers, Importers and Trade Consultants will be able to request access to the new CARM Client Portal to view and verify their client and financial information.

#### Login Credentials

- Each user should have their own set of credentials and personal profile.
- Only 1 set of credentials can be used on a user's account (GCKey or Sign-In Partner).
- The CBSA can't retrieve lost credentials (username or password), the user must follow the credential provider's process.

#### **Register a business**

 The user who completes the registration of the business on the CCP automatically becomes a Business Account Manager (BAM).

![](_page_18_Figure_8.jpeg)

• A business account can only be registered once, but it's BAM can assign other users as a BAM (or other user roles) through the Employee management page

# Thank You!

#### For more information:

- Visit the <u>CARM CBSA website</u>
- Questions? Email: CBSA.CARM Engagement-Engagement de la GCRA.ASFC@cbsa-asfc.gc.ca
- Join the <u>CARM LinkedIn Group</u>
- Join the CARM <u>GCcollab</u> Forum
- Join our distribution list, reach out to the <u>CBSA.CARM Engagement-Engagement de la GCRA.ASFC@cbsa-asfc.gc.ca</u>

![](_page_19_Picture_7.jpeg)